# **Construction and Materials Information System Dashboard**

A TxDOTCONNECT Job Aid

**Roles Impacted** 

Last Revised

**TxDOT.gov Users** 

February 2024

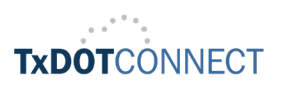

#### Introduction

The construction and materials information system dashboard is an interactive Tableau dashboard that replaces static monthly reports previously published on TxDOT.gov. Reports in the dashboard include information about State Let Construction Recapitulation, State Let Maintenance Recapitulation, and Local Let Maintenance Recapitulation. The dashboard is updated daily with data from TxDOT's transportation program management system, TxDOTCONNECT. Information reflects official TxDOT project reporting.

This job aid describes the basic dashboard navigation centered around the State Let Construction Recapitulation, State Let Maintenance Recapitulation, and Local Let Maintenance Recapitulation reports which can be found using this link <u>Construction and</u> <u>materials information system dashboard</u>.

#### **Topics**

- Monthly Estimate Report
- <u>Estimate Reports by Contractor</u>
- Statewide Recapitulation Report
- Project Details Report
- Letting Report by Senate / House District

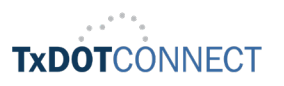

## D A S H B O A R D S

#### **Monthly Estimate Report**

The monthly estimate report displays contractor's monthly estimate packages by CCSJ for all TxDOT districts. Access to the reports is from the Construction and materials information systems dashboard.

- To search for a monthly estimate report, click on the **monthly** estimate report.
- To search for the report by **TxDOT District**, select the desired district to open the report for the district.

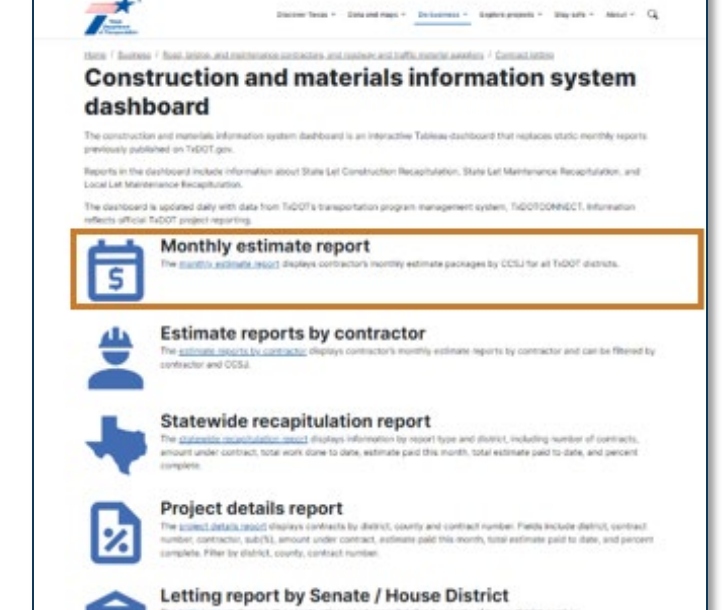

| Construction Report (Recapitu                                                                                                    | Project Details   State House and Senate District   Monthly Estimate Report   Wendor Details   AS DEPARTMENT OF TRANSPORTATION Monthly Estimate Reports for ABILENE District                                                                                                    |
|----------------------------------------------------------------------------------------------------|----------------------------------------------------------------------------------------------------|
| Eliters<br>Report Type<br>(2) (AII)<br>(3) State Let Construction Recepitules<br>(3) State Let Maintenance Recepitules<br>(4) Const Let Maintenance Recepitules<br>District<br>(4) ANAILLO | Debret<br>CCS10005-65-121 CCS10005-65-137 CCS10005-62-144 CCS10005-63-146 CCS10005-64-808 CCS10005-64-818 CCS10005-18-66 CCS10007-04-68 CCS1007-04-68 CCS1000-04 CCS1000-040-08 CCS1000-040-08 CCS1000-0 |
| ALISTIN     AUSTIN     BRAUMONT     BRAUMONT     BRAUMONT     BRAUMONT     BRAUMONT     BRAUMONT     CHILDRESS     CORPUS CHRISTI     DALLAS     ELPASO     ELPASO     EDAT WORTH          | Adustria                                                                                                    |

....

• Access the detailed breakdown of monthly estimate report by clicking the **CCSJ** to view the contractor's estimate package.

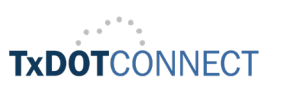

| Construction Report (Recapitu P                                                                                                    | S DEPAR | and Senate District | OF TRA                                                                                                    | Vendor Details                                                                                                    | RTATION                                                                                                    |
|----------------------------------------------------------------------------------------------------|---------|---------------------|----------------------------------------------------------------------------------------------------|----------------------------------------------------------------------------------------------------|----------------------------------------------------------------------------------------------------|
| Eliters<br>Report Type<br>(Alin)<br>State Let Construction Recapitulation<br>State Let Maintenance Recapitulation<br>District<br>(Add Let Maintenance Recapitulation<br>District<br>(Add Let Maintenance Recapitulation<br>(Add Let Maintenance Recapitulation<br>(Add Let Maintenance Recapitulation<br>(Add Let Maintenance Recapitulation<br>(Add Let Maintenance Recapitulation<br>(Add Let Maintenance Recapitulation<br>(Add Let Maintenance Recapitulation<br>(Add Let Maintenance Recapitulation<br>(Add Let Maintenance Recapitulation<br>(Add Let Maintenance Recapitulation<br>(Add Let Maintenance Recapitulation<br>(Add Let Maintenance Recapitulation<br>(Add Let Maintenance Recapitulation<br>(Add Let Maintenance Recapitulation)<br>(Add Let Maintenance Recapitulation<br>(Add Let Maintenance Recapitulation)<br>(Add Let Maintenance Recapitulation<br>(Add Let Maintenance Recapitulation)<br>(Add Let Maintenance Recapitulation<br>(Add Let Maintenance Recapitulation)<br>(Add Let Maintenance Recapitulation)<br>(Add Let Maintenanc | ABILENE | imate Reports 1     | for ABILENE Dist<br>01-07 (52) 0050-021 (14)<br>01-00 (52) 0053-07-043<br>01-000 (52) 0588-07-043<br>01-000 (52) 0588-07-003<br>15-001 (52) 4829-76-003<br>48-001 (52) 4829-76-003<br>48-001 (52) 4829-40-01<br>04-001 (52) 4829-40-01<br>04-001 (52) 4858-89-001<br>(52) 4858-89-001 | rict<br>(5) 006-03-145<br>(5) 058-03-15-65<br>(5) 058-01-035<br>(5) 058-01-035<br>(5) 058-03-05<br>(5) 058-95-00<br>(5) 458-95-00<br>(5) 4455-95-001 | CCSJ 0006-04-080 CCSJ 0006<br>CCSJ 0088-08-083 CCSJ 0106<br>CCSJ 0088-08-037 CCSJ 0686<br>CCSJ 0082-037 CCSJ 0682<br>CCSJ 0372-03-021 CCSJ 0682<br>CCSJ 4839-00-001 CCSJ 4682<br>CCSJ 460-04-001 CCSJ 4642<br>CCSJ 4648-67-001 CCSJ 6460 |

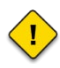

 $\bigcirc$ 

Once the report is open, you will see the tabs section displayed at the top of the page labeled with **Construction Report (Recapitulation)**, **Project Details**, **State House and Senate District**, **Monthly Estimate Report**, and **Vendor Details**.

**Filters** allow you to select all or filter your selections, the **search icon** allows you to enter keywords or phrases you are looking for within the search bar, and the **dropdown arrow** allows you to select single or multiple values and the include or exclude values.

 Sample Contractor's Estimate Package.

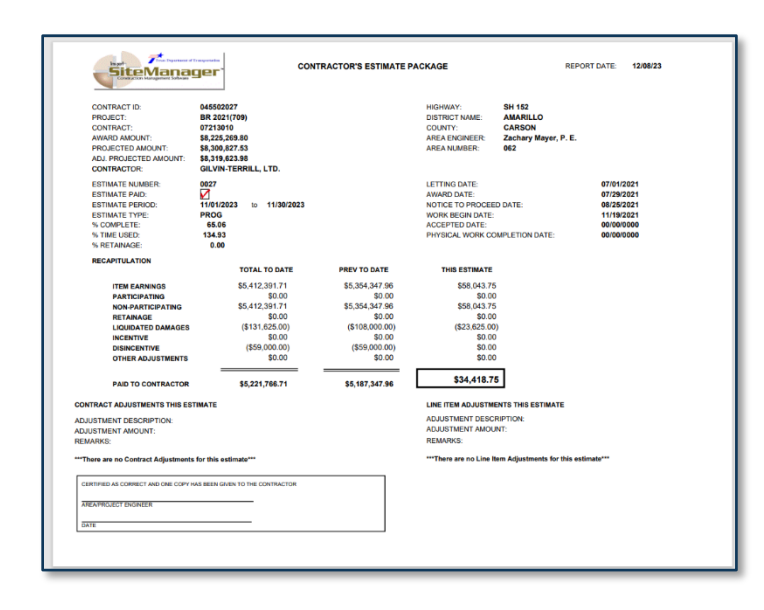

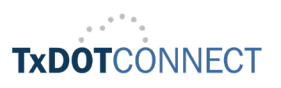

#### **Estimate Reports by Contractor**

- The estimate reports by contractor displays contractor's monthly estimate reports by contractor and can be filtered by contractor and CCSJ.
- To search for the estimate report by contractor, click on the estimate report by contractor.

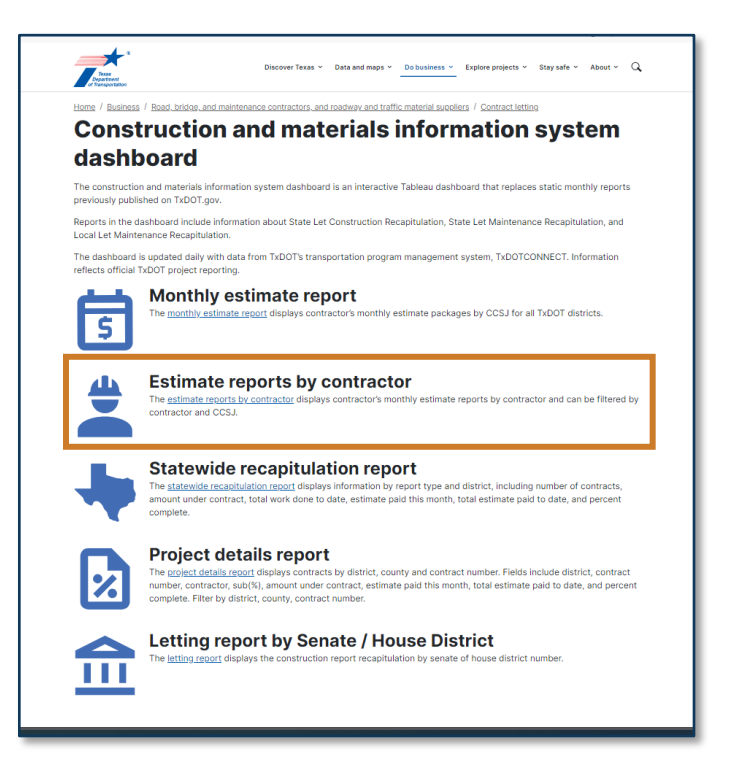

• To search for a **report by contractor name**, enter the contractor's name you are looking for in the **search bar**.

| Construction Report (Recap | I Project Details State House and Senate District Monthly Estimate Report Vendor Details |
|----------------------------|------------------------------------------------------------------------------------------|
| TE Test                    | (AS DEPARTMENT OF TRANSPORTATION                                                         |
| Filters                    | Monthly Estimate Reports by Contractor Name                                              |
| Contractor<br>Bay<br>Ccsj  | BAY CITY TRAFFIC                                                                         |
| ((AI)                      | • 0101-04-097 0101-04-114 0102-04-099 0180-06-0<br>BAYLTD.                               |
|                            | 0050-01-087<br>BAYER CONSTRUCTION ELECTRICAL CONTRACTORS, INC.                           |

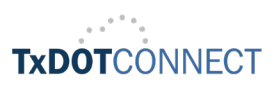

• Click on the **contractor's name** from the narrowed list to open a glance where you can access a link to the contractor's estimate package.

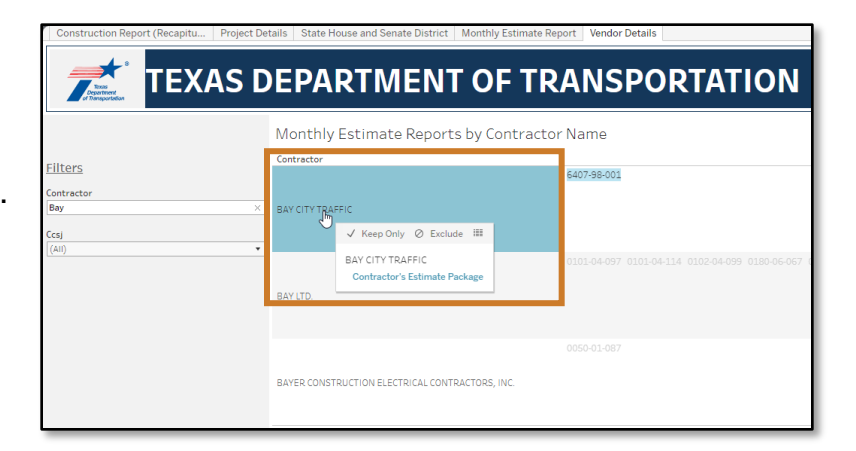

• Click on the **CCSJ number** to review details and use the **view data icon** to open a window with summary data for the selected contractor.

| Construction Report (Recapitu Project De | etails   State House and Senate District   Monthly Estimate R | Report Vendor                   | Details                   |                   |              |                    |                     |                      |
|------------------------------------------|---------------------------------------------------------------|---------------------------------|---------------------------|-------------------|--------------|--------------------|---------------------|----------------------|
| TEXAS D                                  | PEPARTMENT OF TR                                              | RANS                            | PORTATION                 |                   |              |                    |                     |                      |
|                                          | Monthly Estimate Reports by Contracto                         | or Name                         |                           |                   |              |                    |                     |                      |
| Filters                                  | Contractor                                                    |                                 |                           |                   |              |                    |                     |                      |
| Contractor<br>Bay ×                      | BAY CITY TRAFFIC                                              | <u>6407-98-001</u><br>✓ Keep On | ly ⊘ Exclud               | 6.+ (%)           | Amount Under | Fature Brid This 1 | T-t-L C-trucks D-id | Durrent Consultation |
| Ccsj                                     |                                                               | District                        | Contract Nor Contractor   | SUD (70)          | Contract     | Month              | to Date             | Percent Complete     |
| [(Al)] •                                 | BAY LTD.                                                      | LUFKIN                          | 07221105 BAY CITY TRAFFIC | NO SUBCONTRACTORS | \$588,238.99 | \$4,503.16         | \$274,284.69        | 46.63%               |
|                                          |                                                               | Grand Total                     |                           |                   | \$588,238,99 | \$4 503 16         | \$274 284 69        | 45.63%               |
|                                          | BAYER CONSTRUCTION ELECTRICAL CONTRACTORS, INC.               | Links:<br>Contractor            | 's Estimate Package       |                   |              |                    |                     |                      |

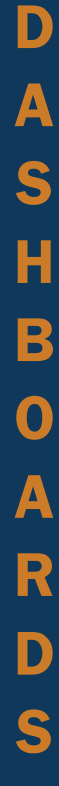

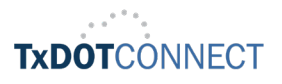

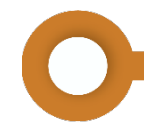

• Sample summary data for contractor.

| ontractor |                                                 |             |                                                          |                           |                                           |                                               |
|-----------|-------------------------------------------------|-------------|----------------------------------------------------------|---------------------------|-------------------------------------------|-----------------------------------------------|
| lay       | BAY CITY TRAFFIC                                | 6407-98-001 | Report (Recapitulation) by Contractor - Work - Microsoft | : Edge<br>ybrid-window/mi | n/index.html?id=1hjl4gtr6%24h7            | – □ X<br>²qb-3a-we-i9-in2712&m A <sup>®</sup> |
| AII)      | •                                               | Tabs <      | Summary<br>9 rows 4 fields                               |                           |                                           | -<br>- Show Fields ♀ Download                 |
|           | BAY LTD.                                        | Summary     | Abc<br>Extract<br>Contractor                             | Abc<br>Extract<br>Ccsj    | Abc<br>Extract<br>Contractor's Estimate P | Abc<br>Extract<br>Report Type                 |
|           |                                                 |             | BAY CITY TRAFFIC                                         | 6407-98-001               | https://ftp.dot.state.tx.us/pu            | Local Let Maintenance Recap                   |
|           | BAYER CONSTRUCTION ELECTRICAL CONTRACTORS, INC. |             | BAY LTD.                                                 | 6419-19-001               | https://ftp.dot.state.tx.us/pu            | State Let Maintenance Reca                    |
|           |                                                 |             | BAY LTD.                                                 | 0617-01-200               | https://ftp.dot.state.tx.us/pu            | State Let Construction Reca                   |
|           |                                                 |             | BAY LTD.                                                 | 0180-06-067               | https://ftp.dot.state.tx.us/pu            | State Let Construction Reca                   |
|           |                                                 |             | BAY LTD.                                                 | 0102-04-099               | https://ftp.dot.state.tx.us/pu            | State Let Construction Reca                   |
|           |                                                 |             | BAY LTD.                                                 | 0101-04-114               | https://ftp.dot.state.tx.us/pu            | State Let Construction Reca                   |
|           |                                                 |             | BAY LTD.                                                 | 0101-04-097               | https://ftp.dot.state.tx.us/pu            | State Let Construction Reca                   |
|           |                                                 |             | BAYER CONSTRUCTION ELECTRICAL CONTR                      | 0050-01-087               | https://ftp.dot.state.tx.us/pu            | State Let Construction Reca                   |

• Sample Contractor's Estimate Package.

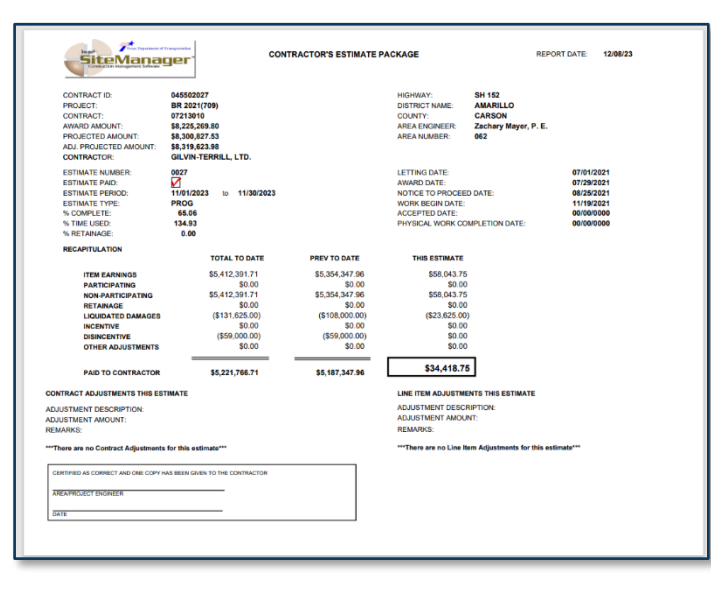

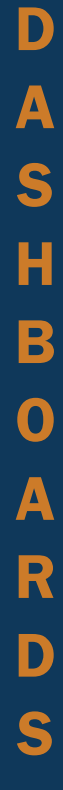

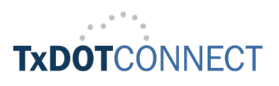

#### **Statewide Recapitulation Report**

- The statewide recapitulation report displays information by report type and district, including number of contracts, amount under contract, total work done to date, estimate paid this month, total estimate paid to date, and percent complete.
- To search for the statewide recapitulation report, click on the **statewide recapitulation report**.

| Trans<br>of Baseportunes          | Discover Tess + Data and maps + <u>Dobaintes +</u> Epitore projects + Stay kafe + About + Q                                                                                                    |
|-----------------------------------|----------------------------------------------------------------------------------------------------|
| Home / Businer<br>Cons<br>dash    | <sup>13</sup> Faced defense and maintenance contractors, and readout and traffic material accelers / Contract lettino<br>truction and materials information system<br>board                                                                                                    |
| The constructi<br>previously pub  | on and materials information system dashboard is an interactive Tableau dashboard that replaces static monthly reports<br>lished on TxDOT.gov.                                                                                                    |
| Reports in the<br>Local Let Main  | dashboard include information about State Let Construction Recapitulation, State Let Maintenance Recapitulation, and<br>tenance Recapitulation.                                                                                                    |
| The dashboard<br>reflects officia | f is updated daily with data from TxDOT's transportation program management system, TxDOTCONNECT. Information<br>TxDOT project reporting.                                                                                                    |
| 5                                 | Monthly estimate report<br>The <u>monthly estimate report</u> displays contractor's monthly estimate packages by CCSJ for all TxDOT districts.                                                                                                    |
|                                   | Estimate reports by contractor<br>The <u>estimate reports by contractor</u> displays contractor's monthly estimate reports by contractor and can be fittered by<br>contractor and CCSJ.                                                                                                    |
|                                   | Statewide recapitulation report<br>The <u>statewide recapitulation report</u> displays information by report type and district, including number of contracts,<br>amount under contract, total work done to date, estimate paid this month, total estimate paid to date, and percent<br>complete.                                           |
|                                   | Project details report<br>The <u>point details report</u> displays contracts by district, county and contract number. Fields include district, contract<br>number, contractor, sub(%), amount under contract, estimate paid this month, total estimate paid to date, and percent<br>complete. Filter by district, country, contract number. |
|                                   | Letting report by Senate / House District<br>The <u>letting report</u> displays the construction report recapitulation by senate of house district number.                                                                                                    |

|                                        | Construct                  | tion Report       | (Recapitulation) |                     |                          |                            |                             |                                |                  |
|----------------------------------------|----------------------------|-------------------|------------------|---------------------|--------------------------|----------------------------|-----------------------------|--------------------------------|------------------|
| Filters:                               | Lest Updated:              | 12/14/2023 8 33 2 | 3.64             |                     |                          |                            |                             |                                |                  |
| Report Type<br>(© (All)                | Report Type                | District Number   | District         | Number of Contracts | Amount Under<br>Centrart | Total Work Done to<br>Date | Estimate Paid This<br>Month | Total Estimate Paid to<br>Date | Percent Complete |
| State Let Valitonance Receptulation    | State Let                  | 01                | PARIS            | 76                  | \$1,051,145,602.68       | \$371,387,775.07           | \$15,835,856.91             | \$370,813,864.07               | 35.00%           |
| C Local Let Maintenance Recepitulation | Construction               | 02                | FORT WORTH       | 125                 | \$1,893,784,060.52       | \$1,192,179,710.95         | \$33,303,499.16             | \$2,290,338,762.86             | 70.29%           |
|                                        | Harcapitonation            | 03                | WICHITA FALLS    | - 4                 | \$483,017,083.05         | \$250,327,771.31           | \$9,250,524.08              | \$257,857,676.31               | 53.48%           |
| A SCHOOL STATE                         |                            | 0.4               | AMARULO          | 66                  | \$859,417,452.78         | \$529,858,928.16           | \$22,619,727.68             | \$537,615,541.01               | 62.8291          |
|                                        |                            | 05                | LUGUCK CONTRACT  | <2                  | \$133,810,650.95         | \$240,238,548.87           | 510,747,908.77              | 5217,339,642.80                | 32.32%           |
|                                        |                            | 05                | OUESSA COUESSA   | 6/<br>1/2           | 1.,000,004,100.00        | 3394,300,507.75            | 337,030,534,10              | 3530,253,227.75                | 37.23%           |
|                                        |                            | 02                | ADLENE           | 51                  | \$414 100 407 KT         | \$1.60 £01 005 10          | \$14 207 200 00             | \$172 074 744 13               | 37.001           |
|                                        |                            | 03                | Ward             | 79                  | \$1,120,472,197,78       | \$895 549 449 09           | \$18 567 071 61             | \$917,294,354,09               | 80.02%           |
|                                        |                            | 10                | TYIER            | 99                  | \$928,258,013,85         | \$335.037.207.18           | \$19.418.083.19             | \$333.451.554.18               | 35,09%           |
|                                        |                            | 11                | LUPKIN           | 40                  | \$1,039,549,020.65       | \$502,061,468.07           | \$19,490,047.16             | \$\$01,712,3\$1.07             | 46.08%           |
|                                        |                            | 12                | HOUSTON          | 249                 | \$5,991,627,066.66       | \$3,702,619,225.44         | \$98,699,720.27             | \$3,705,270,000.44             | 61.75%           |
|                                        |                            | 13                | YDAKUM           | 148                 | \$2,258,607,715.32       | \$1,117,188,216.50         | \$16,372,419.24             | \$1,115,375,812.50             | 49.46%           |
|                                        |                            | 2.0               | AUSTIN           | 240                 | \$2,210,690,129.02       | \$1,012,095,183.99         | \$26,825,707.22             | \$1,013,057,425.61             | 45.78%           |
|                                        |                            | 15                | SANANTONIO       | 125                 | \$3,193,010,947.91       | \$1,597,638,039.70         | \$45,855,197.77             | \$1,598,325,474.70             | 50 04%           |
|                                        |                            | 16                | CORPUS CHRISTI   | 105                 | \$1,333,705,319.76       | \$855,505,991.39           | \$15,205,192.99             | \$853,730,610.02               | 61.83%           |
|                                        |                            | 17                | BRAIN            | 90                  | \$695,010,762.16         | \$367,032,233.94           | 58,068,526,52               | \$366,865,129.94               | 52.61%           |
|                                        |                            | 15                | DALLAS           | 152                 | \$5,225,755,200.76       | 51,550,647,511,54          | 357,314,352.50              | 32,549,253,595.54              | 45.20%           |
|                                        |                            | 22                | DEM MONT         | 0.1                 | \$1,400,000,000,000      | 6720 ASE EDD 02            | \$10,000,770,04             | 6700 000 001 00                | 40 000           |
|                                        |                            | 21                | FHERE            | 55                  | \$717 655 874 93         | \$328 703 206 41           | 57 763 256 54               | \$327,807,351,41               | 45.12%           |
|                                        |                            | 22                | LAREDO           | 53                  | \$999.913.881.10         | \$445,771,979,99           | \$5,685,534,88              | \$444.130.179.99               | 44.58%           |
|                                        |                            | 23                | EROWNWOOD        | 51                  | \$219,027,124.25         | \$145,178,165,42           | 35,552,242,20               | \$144,965,877.75               | 45.92%           |
|                                        |                            | 26                | EL 9450          | 73                  | \$1,202,244,969.19       | \$786,649,346.09           | \$21,575,793.08             | \$782,823,117.55               | 65.43%           |
|                                        |                            | 25                | CHILDRESS        | 22                  | \$169,391,877.48         | \$77,344,054.13            | \$12,970,146.82             | \$77,131,099.13                | 45.66%           |
|                                        |                            | Tetel             |                  | 2,139               | \$34,742,466,196.20      | \$18,294,389,024.45        | \$572,274,652.91            | \$28,293,385,890.20            | 52.66N           |
|                                        | State Let                  | 01                | PARIS            | 55                  | \$77,380,002.14          | \$26,660,811.14            | \$1,\$47,415.97             | \$26,550,811.14                | 34.33%           |
|                                        | Recent deture              | 02                | FORT WORTH       | 60                  | \$95,863,350.36          | \$26,993,241.83            | \$3,353,982.74              | \$26,940,561.86                | 28.16%           |
|                                        | and a second second second | 03.               | WICHITA FALLS    | 23                  | \$27,812,858.90          | \$12,437,757.26            | 8597,526.43                 | \$12,415,448.26                | 44.74%           |
|                                        |                            | 04                | AMARULO          | 53                  | \$\$1,214,982.00         | \$44,124,461.51            | 32,341,287.46               | \$44,110,411.51                | \$4.13%          |
|                                        |                            | 05                | 000000           | 2/                  | \$34,115,784,41          | \$20,838,428,98            | \$547,901.90                | \$20,820,667,01                | 61.08%           |
|                                        |                            | 05                | UUESSA           | 2/                  | \$42,390,982.88          | 314,999,481.30             | 31,857,487.70               | \$14,928,155.28                | 55.3371          |
|                                        |                            |                   |                  | 1 12                | YAN, 279, 224.04         | 44,432,324,34              | yy24,700.95                 | ##,044,170.90                  | 70.201           |

 Once on the Construction Report (Recapitulation) page, locate and select the report type (State Let Construction Recapitulation, State Let Maintenance Recapitulation, or the Local Let Maintenance Recapitulation).

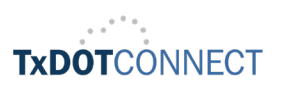

• Under the **Filters**, use the **district dropdown** to select and view the report for your desired district. Then click **Apply**.

| TEXAS                                                                    |                | тме             |                  | PANSPOR             | TATION                   |        |
|--------------------------------------------------------------------------|----------------|-----------------|------------------|---------------------|--------------------------|--------|
| Eliters:                                                                 | Construct      | ion Report      | (Recapitulation) |                     |                          | -      |
| Report Type<br>③ (All)                                                   | Report Type    | District Number | District         | Number of Contracts | Amount Under<br>Contract | Tota   |
| State Let Construction Recapitulation     State Let Malatana Description | State Let      | 01              | PARIS            | 76                  | \$1.051.145.602.68       | \$3    |
| O I seall at Maintenance Recapiculation                                  | Construction   | 02              | FORT WORTH       | 126                 | \$1 693 784 060 52       | \$1.1  |
| Coccar decimantemente Receptionation                                     | Recapitulation | 03              | WICHITA FALLS    | 44                  | \$483,017,083.05         | \$2    |
| District                                                                 |                | 0.4             | AMARILLO         | 66                  | \$859,417,452.78         | \$5    |
| (AII)                                                                    |                | 05              | LUBBOCK          | 42                  | \$633,860,450,95         | \$2    |
|                                                                          |                | 06              | ODESSA           | 67                  | \$1 595 354 163 09       | 44     |
| (AII)                                                                    |                | 07              | SAN ANGELO       | 36                  | \$446 302 539 21         | 4      |
| ABILENE                                                                  |                | 00              | ADILENE          | 50                  | \$440,302,333 EX         |        |
| AMARILLO                                                                 |                | 00              | ADILENE          | 00                  | \$444,100,402.00         | 2.     |
| ATLANTA                                                                  |                | 0.9             | WACO DATE        | /5                  | \$1,120,422,157.75       | 20     |
| AUSTIN                                                                   |                | 10              | TYLER            | 99                  | \$928,258,013.85         | 3:     |
| BEAUMONT                                                                 |                | 11              | LUFKIN           | 48                  | \$1,089,549,820.65       | 33     |
| F BROWNWOOD                                                              |                | 12              | HOUSTON          | 249                 | \$5,991,627,066.66       | 33,1   |
| BRYAN                                                                    |                | 18              | YOAKUM           | 148                 | \$2,258,607,715.32       | \$1,1  |
| CHILDRESS                                                                |                | 14              | AUSTIN           | 140                 | \$2,210,698,129.82       | \$1,0  |
| CORPUS CHRISTI                                                           |                | 15              | SAN ANTONIO      | 129                 | \$3,193,010,947 91       | \$1,5  |
| DALLAS                                                                   |                | 16              | CORPUS CHRISTI   | 105                 | \$1,383,705,319.76       | \$8    |
| EL PASO                                                                  |                | 17              | BRYAN            | 90                  | \$695,000,762.16         | \$3    |
| FORT WORTH                                                               |                | 18              | DALLAS           | 152                 | \$3,223,738,200.76       | \$1,5  |
| HOUSTON                                                                  |                | 19              | ATLANTA          | 40                  | \$536,393,806.05         | \$2    |
| ✓ LAREDO                                                                 |                | 20              | BEAUMONT         | 84                  | \$1,490,220,663.68       | \$7    |
| UBBOCK                                                                   |                | 21              | PHARR            | 65                  | \$712,655,874.93         | \$3    |
| UFKIN                                                                    |                | 22              | LAREDO           | 53                  | \$999,913,881.10         | \$4    |
| MAINTENANCE DIVISION                                                     |                | 23              | BROWNWOOD        | 51                  | \$319,037,124.35         | \$1    |
| ODESSA                                                                   |                | 24              | EL PASO          | 73                  | \$1,202,244,959.19       | \$7    |
| V PARIS                                                                  |                | 25              | CHILDRESS        | 22                  | \$169,391,877.43         | \$     |
| PHARR                                                                    |                | Total           |                  | 2,139               | \$34,741,466,196.28      | \$18,2 |
| SAN ANGELO                                                               | State Let      | 01              | PARIS            | 56                  | \$77,380,002.14          | S      |
| SAN ANTONIO                                                              | Maintenance    | 02              | FORT WORTH       | 60                  | \$95,863,350.36          | \$     |
| TYLER.                                                                   | Recapitulation | 03              | WICHITA FALLS    | 23                  | \$27,802,868.90          | s      |
| WACO                                                                     |                | 04              | AMARILLO         | 58                  | \$81,214,952.00          | s      |
| WICHITA FALLS                                                            |                | 05              | LUBBOCK          | 47                  | \$34,115,784,41          | 5      |
| YOAKUM                                                                   |                | 06              | ODESSA           | 27                  | \$22,390,362,86          | s      |
| Cancel Apply                                                             |                | 07              | EAM ANGELO       | 12                  | \$12 170 224 04          |        |

• The system will display the selected **summary report**.

| Construction Report (Recapitu Project De                            | etails   State Hous | se and Senate Dis | trict Monthly Estimate Report | Vendor Details         |                          |                            |                             |                                |                  |
|---------------------------------------------------------------------|---------------------|-------------------|-------------------------------|------------------------|--------------------------|----------------------------|-----------------------------|--------------------------------|------------------|
|                                                                     | DEPAR               | RTME              | NT OF TRA                     | NSPO                   | RTATI                    | ON                         |                             |                                |                  |
|                                                                     | Constructi          | on Report         | (Recapitulation)              |                        |                          |                            |                             |                                |                  |
| <u>Filters:</u>                                                     | Last Updated: 1     | 2/14/2023 8:33:2  | 3 AM                          |                        |                          |                            |                             |                                |                  |
| Report Type  (a) (All)  (b) State Let Construction Percentitulation | Report Type         | District Number   | District                      | Number of<br>Contracts | Amount Under<br>Contract | Total Work Done to<br>Date | Estimate Paid This<br>Month | Total Estimate Paid<br>to Date | Percent Complete |
| State Let Maintenance Recapitulation                                | State Let           | 19                | ATLANTA                       | 40                     | \$536,393,806.05         | \$274,140,900.98           | \$8,523,775.54              | \$273,322,438.09               | 51.11%           |
| O Local Let Maintenance Recapitulation                              | Construction Re     | Total             |                               | 40                     | \$536,393,806.05         | \$274,140,900.98           | \$8,523,775.54              | \$273,322,438.09               | 51.11%           |
|                                                                     | State Let           | 19                | ATLANTA                       | 20                     | \$47,486,710.92          | \$23,138,327.84            | \$781,011.58                | \$23,138,327.84                | 48.73%           |
| District                                                            | Maintenance Re      | Total             |                               | 20                     | \$47,486,710.92          | \$23,138,327.84            | \$781,011.58                | \$23,138,327.84                | 48.73%           |
| ATLANTA -                                                           | Local Let           | 19                | ATLANTA                       | 58                     | \$18,419,179.84          | \$10,052,506.88            | \$702,505.40                | \$10,052,506.88                | 54.58%           |
|                                                                     | Maintenance Re      | Total             |                               | 58                     | \$18,419,179.84          | \$10,052,506.88            | \$702,505.40                | \$10,052,506.88                | 54.58%           |
| (AII)                                                               | Grand Total         |                   |                               | 118                    | \$602,299,696.81         | \$307,331,735.70           | \$10,007,292.52             | \$306,513,272.81               | 51.03%           |
| ABILENE                                                             |                     |                   |                               |                        |                          |                            |                             |                                |                  |
| AMARILLO                                                            |                     |                   |                               |                        |                          |                            |                             |                                |                  |
|                                                                     |                     |                   |                               |                        |                          |                            |                             |                                |                  |
| REALMONT                                                            |                     |                   |                               |                        |                          |                            |                             |                                |                  |
| READINOID                                                           |                     |                   |                               |                        |                          |                            |                             |                                |                  |

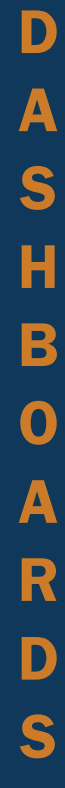

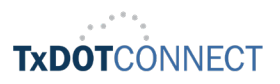

### **Project Details Report**

- The project details report displays contracts by district, county, and contract number. Fields include district, contract number, contractor, sub (%), amount under contract, estimate paid this month, total estimate paid to date, and percent complete. Filter by district, county, contract number.
- To search for the project details report, click on the project details report.

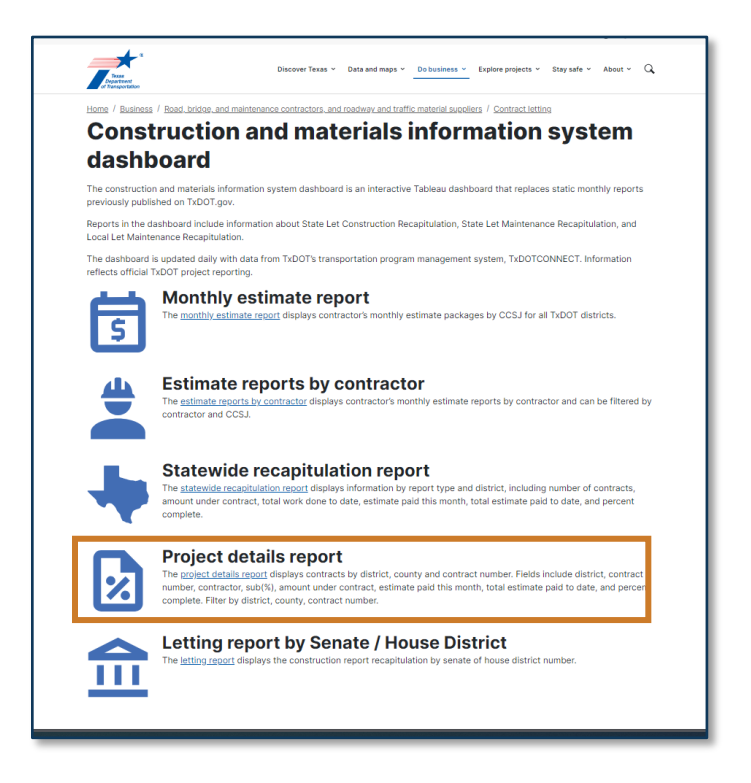

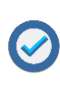

Use the **Filters** to select a report type (**All reports**, **State Let Construction Recapitulation**, **State Let Maintenance Recapitulation**, or **Local Let Maintenance Recapitulation**).

Use the District, County and Contract Nbr **dropdown menus** to select your desired district, county, and contract number.

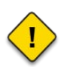

The **District Details Sheet** provides details of the district, the contract number, contractor and sub-contractor percentage and additional information.

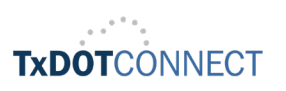

• To view **District Details**, click on the **District Name**.

| CONTRACTOR DEPARTMENT OF TRANSPORTATION      Superior Contract Contract Contrac | Construction Report (Recapitu Project De                                                                                                    | etails State | e House and Senat         | e District Monthly Estimat                 | e Report Vendor Details                                                          |    |                          |                           |                                   |                         |
|----------------------------------------------------------------------------------------------------|----------------------------------------------------------------------------------------------------|--------------|---------------------------|--------------------------------------------|----------------------------------------------------------------------------------|----|--------------------------|---------------------------|-----------------------------------|-------------------------|
| District Detail Sheet         District         Output District Sheet         District         Output District Sheet         District         Output District Sheet         District         Output District Sheet         District         Output District Sheet         District         Output District Sheet         District Sheet         District Sheet         District Sheet         District Sheet         District Sheet         District Sheet         Sheet         Sheet <th< th=""><th>煮 TEXAS D</th><th>DEPA</th><th>ARTM</th><th>ENT OF T</th><th>RANSPORTATIO</th><th>DN</th><th>j</th><th></th><th></th><th></th></th<>                                                                                                    | 煮 TEXAS D                                                                                                    | DEPA         | ARTM                      | ENT OF T                                   | RANSPORTATIO                                                                     | DN | j                        |                           |                                   |                         |
| Notice         Solution         Solution         <                                                                                                    |                                                                                                    | Distric      | t Detail Shee             | et                                         |                                                                                  |    |                          |                           |                                   |                         |
| (0) (0) (0) (0) (0) (0) (0) (0) (0) (0)                                                                                                    | Ellters<br>Report Type                                                                                                    | District     | Contract Nbr              | Contractor                                 | Sub (%)                                                                          |    | Amount Under<br>Contract | Estimate Paid Thi<br>Mont | is Total Estimate Pai<br>h to Dat | d Percent Complete<br>e |
| Convolution         Listendary Status         NM (72%)         NM (72%)           ABUENE         NM 0400000106 LLC (25%)         NM 04000000106 LLC (25%)         NM 0400000106 LLC (25%)           Contractione         NM 0400000106 LLC (25%)         S5.868,487.00         S7.975.09         S5.393,718.53         101.45%           Contractione         NM 04000000106 LLC (25%)         DUBLE a CONTRACTING LP (25%)         NM 0400000000000000000000000000000000000                                                                                                    | O (AII)     State Let Construction Recapitulation     State Let Maintenance Recapitulation     Local Let Maintenance Recapitulation Biddict     (AII) | ABILENE      | 01223001<br>✓ Keep Only Ø | J. H. STRAIN & SONS, INC.<br>Exclude 날 타 표 | CONTRACTORS ERVICE, LTD. ( 36%)<br>DIIBS SPECIALI: 15, LLC (2.85%)<br>LC. 1.62%) | 8  | \$14,731,375.41          | \$1,625,983.02            | \$7,661,984.09                    | 52.01%                  |
| Cite/Cite/Cite/Cite/Cite/Cite/Cite/Cite/                                                                                                    | County                                                                                                    |              | 1308 items selecte        | ed - SUM of Measure Values: 1              | 214,446,587<br>INC (.72%)                                                        |    |                          |                           |                                   |                         |
| Virial Math         Virial Math                                                                                                    | (All)                                                                                                    | -            | AD LETTE                  |                                            | PINNACLE OR IN UNG AND GROOVING LLC (22%)                                        |    |                          |                           |                                   |                         |
| 00/08/6         00/08/6         CONTRACTING LP (2,55%)         Int CRANKS, INC (4,82%)           NUC RANKS, INC (4,82%)         NUC RANKS, INC (4,82%)         S13,973,496.65         \$306,590.46         \$6,040,447.65         \$31,22%           012222001         DELHUR INDUSTRIES, INCC         4/W/7 HAULERS, LLC (2,9%)         \$13,973,496.65         \$306,590.46         \$6,040,447.65         \$31,22%           012222001         DELHUR INDUSTRIES, INCC         4/W/7 HAULERS, LLC (2,9%)         \$1,973,496.65         \$306,590.46         \$6,040,447.65         \$31,22%           01222201         DELHUR INDUSTRIES, INCC         4/W/7 HAULERS, LLC (2,9%)         \$1,973,496.65         \$306,590.46         \$6,040,447.65         \$31,22%           01223201         DELHUR INDUSTRIES, INCC         EXERCISE UNLIMITED (2,19%)         \$1,973,496.65         \$306,590.46         \$6,040,447.65         \$31,22%           01223201         DELHUR INDUSTRIES, INCC         EXERCISE UNLIMITED (2,19%)         \$1,973,496.65         \$306,590.46         \$4,887           01223201         DELHUR INDUSTRIES, CONSTRUCTION (GROUP, LLC (2,5%)         EXERCISE UNLIMITED (2,19%)         \$1,953,315.77         \$3,943,665.79         \$44,88%           012233206         DEL MORT         EXERCISE UNLIMITED (2,19%)         Int OSIN CONTRACTING COMPANY (5,5%)         Int OSIN CONTRACTING COMPANY (5,5%)         Int OSIN CON                                                                                                    | (Multiple values)                                                                                                    |              | 01225007                  | ZACK BURKETT CO.                           | CONTRACTORS SERVICE, LTD. (.2%)                                                  |    | \$5,368,487.00           | \$87,976.09               | \$5,393,718.53                    | 101.43%                 |
| NCFARIS, Inc. (482%)         MCFARIS, Inc. (482%)         MACOURS SERVICE, LLC(2.04%)           MACOURS SERVICE, LLC(2.04%)         MACOURS SERVICE, LLC(2.04%)         MACOURS SERVICE, LLC(2.04%)           MACOURS SERVICE, LLC(2.04%)         MACOURS SERVICE, LLC(2.04%)         S13,373,496.65         \$396,590.46         \$6,048,447.65         \$122%           012222001         DELHUR INDUSTRIES, INC.         BARRICADES LINLINITED (2.19%)         S13,373,496.65         \$396,590.46         \$6,048,447.65         \$122%           MICRE, BOOK, LLC(2.58%)         BARRICADES LINLINITED (2.19%)         S1,973,496.65         \$1396,315.77         \$13,543,666.79         44.89%           OUTERACTION (BORUP, LLC(2.58%)         S1,196,315.77         \$13,543,666.79         44.89%           ALLSER         CONTRACTION (GORUPALIC (5.59%)         S1.957,31         \$13,196,315.77         \$13,543,666.79         44.89%           MACOURS CONSTRUCTION (GORUPALIC (5.59%)         Inconstruction (CONPALIY (59%))         Inconstruction (CONPALIY (59%))         Inconstruction (CONPALIY (59%))         Inconstruction (CONPALIY (59%))         Inconstruction (CONPALIY (59%))         Inconstruction (CONPALIY (59%))         Inconstruction (CONPALIY (59%))         Inconstruction (CONPALIY (59%))         Inconstruction (CONPALIY (59%))         Inconstruction (CONPALIY (59%))         Inconstruction (CONPALIY (59%))         Inconstruction (CONPALIY (59%))         Inconstruction (CONPALIY (                                                                                                    |                                                                                                    |              |                           |                                            | DOUBLE A CONTRACTING, L.P. (2.05%)                                               |    |                          |                           |                                   |                         |
| Naccons Moving Service, LLC(2.094)         Watcons Moving Service, LLC(2.094)         Watcons Moving Service, LLC(2.094)           01223201         0ELHUR INDUSTRIES, INC.         4WAY HAURES, LLC(3.84)         \$13.973,494.65         \$136,990.46         \$6,048,447.45         \$13.275           BARGICOLS UNLIMITED (2.194)         BARGICOLS UNLIMITED (2.194)         BARGICOLS UNLIMITED (2.194)         Image: Construction (BRORU, LLC(2.584))         Image: Construction (BRORU, LLC(2.584))                                                                                                    |                                                                                                    |              |                           |                                            | HJC FARMS, INC. (4.82%)                                                          |    |                          |                           |                                   |                         |
| 01.000 C 01 R B cm +         01.100 cm 41 km 41 km 51 km (3.45%)         01.100 cm 41 km 41 km 51 km (3.45%)         01.100 cm 41 km 41 km 51 km (3.45%)         01.100 cm 41 km 41 km 51 km (3.45%)         01.100 cm 41 km 41 km 51 km (3.45%)         01.100 cm 41 km 41 km 51 km (3.45%)         01.100 cm 41 km 41 km 51 km (3.45%)         01.100 cm 41 km 41 km 51 km (3.45%)         01.100 cm 41 km (3.45%)         01.100 cm 41 km (3.45%)         01.                                                                                                    |                                                                                                    |              |                           |                                            | MARCOM'S MOWING SERVICE, LLC (2.09%)                                             |    |                          |                           |                                   |                         |
| 0123200         OELHUR INDUSTRIES, INC.         4 XXX HAULESS, LLC (3 8%)         \$13,373,496 65         \$386,90 46         \$6,648,477.45         \$13,27%           BARRICOSS UNLIAMTED (2 19%)         INCEL BOCK, LLC (2 58%)         INCEL BOCK, LC (2 58%)         INCEL BOCK, L                                                                                                    |                                                                                                    |              |                           |                                            | W. S. CONSTRUCTION COMPANY (3.62%)                                               |    |                          |                           |                                   |                         |
| 0.223306         BOITHOR BOTHERS         EXAMILATING (2.9%)         NICKE, BOCK, LLC (2.5%)         NICKE, BOCK, LLC (2.5%)         NICKE, BOCK, LLC (2.5%)         NICKE, BOCK, LLC (2.5%)         NICKE, BOCK, LLC (2.5%)         NICKE, BOCK, LLC (2.5%)         NICKE, BOCK, LLC (2.5%)         NICKE, BOCK, LLC (2.5%)         NICKE, BOCK, LLC (2.5%)         NICKE, BOCK, LLC (2.5%)         NICKE, BOCK, LLC (2.5%)         NICKE, BOCK, LLC (2.5%)         NICKE, BOCK, BOCK, B                                                                                                    |                                                                                                    |              | 01223201                  | DELHUR INDUSTRIES, INC.                    | 4-WAY HAULERS, LLC (3.8%)                                                        |    | \$19,373,495.65          | \$386,990.46              | \$6,048,447.45                    | 31.22%                  |
| NICKE BOCLUC(2589)           100           100           01233206           BONTRE BROTHES           CONTRACTION CONSTRUCTION (SOUD), LL(2, L593)           14,787,859.33           \$3,196,315.77           \$3,943,695.79           44,89%           RVATURE, INC. (S15%)           A H ODEC CONSTRUCTION (CONSAW (59%))           MARCONS CONSTRUCTION (LC (75%))                                                                                                    |                                                                                                    |              |                           |                                            | BARRICADES UNLIMITED (2.19%)                                                     |    |                          |                           |                                   |                         |
| THE CONSTRUCTION GROUP, LLC (2.5%)         54,787,859.33         \$1,296,315.77         \$3,943,696.79         44.89%           01223206         BOHTKE BROTHERS<br>CONSTRUCTION COMPANY         54,787,859.33         \$1,296,315.77         \$3,943,696.79         44.89%           PLATLINE, INC (5.15%)         FLATLINE, INC (5.15%)         54,787,859.33         \$1,296,315.77         \$3,943,696.79         44.89%           ALM CONSTRUCTION COMPANY (59%)         ALM CONSTRUCTION LCL (75%)         ALM CONSTRUCTION LCL (75%)         ALM CONSTRUCTION LCL (75%)                                                                                                    |                                                                                                    |              |                           |                                            | NICKEL ROCK, LLC (2.58%)                                                         |    |                          |                           |                                   |                         |
| 01223206 BOUTCE BOOTLESS<br>CONSTRUCTION COMPANY<br>CONSTRUCTION COMPANY<br>FLATLING: INC (5.16%)<br>J H ODEN CONTRACTING COMPANY (5%)<br>MARCOMS CONSTRUCTION LLC (7%)                                                                                                    |                                                                                                    |              |                           |                                            | TRP CONSTRUCTION GROUP, LLC (1.63%)                                              |    |                          |                           |                                   |                         |
| FLATLING, INC. (S.16%)           J. H. ODEN CONTRACTING COMPANY (\$9%)           MARCOMS CONSTRUCTION LLC(75%)                                                                                                    |                                                                                                    |              | 01233206                  | BONTKE BROTHERS<br>CONSTRUCTION COMPANY    | CONTRACTORS SERVICE, LTD. (.4%)                                                  |    | \$8,787,859.33           | \$1,196,315.77            | \$3,943,696.79                    | 44.88%                  |
|                                                                                                    |                                                                                                    |              |                           |                                            | FLAT LINE, INC. (5.16%)                                                          |    |                          |                           |                                   |                         |
|                                                                                                    |                                                                                                    |              |                           |                                            | J. H. ODEN CONTRACTING COMPANY (.59%)                                            |    |                          |                           |                                   |                         |
|                                                                                                    |                                                                                                    |              |                           |                                            | MARCOMS CONSTRUCTION LLC (.79%)                                                  |    |                          |                           |                                   |                         |
|                                                                                                    | ) C ) 🖟 🛱 🔿 🔹                                                                                                    |              |                           |                                            |                                                                                  |    | 1                        |                           |                                   |                         |

• To view Contract Number Details, click on the Contract Number.

|                                                                                                    |                            | District | Detail She                    | et                                                       |                                                                         |                                |                 |                             |                                            |                   |
|----------------------------------------------------------------------------------------------------|----------------------------|----------|-------------------------------|----------------------------------------------------------|-------------------------------------------------------------------------|--------------------------------|-----------------|-----------------------------|--------------------------------------------|-------------------|
| Eilters<br>Report Type                                                                                                    |                            | District | Contract Nb                   | r Contractor                                             | Sub (%)                                                                 |                                | Amount U<br>Con | nder Estimate Pai<br>ract 7 | d This Total Estimate Pai<br>North to Dati | f Percent Complet |
| (e) (All)     State Let Construction Recapitulation     State Let Maintenance Recapitulation     Local Let Maintenance Recapitulation |                            | ABILENE  | 01223001                      | J. H. STRAIN & SONS, INC.                                | CONTRACTORS SERVICE,<br>DHIES SPECIALISTS, LLC (                        | LTD. ( 36%                     | \$14,731,375.4  | 1 \$1,625,983.0             | 2 \$7,661,984.09                           | 52.01%            |
| Dethict<br>[(Ail)<br>County<br>[(Ail)                                                                                                 | •                          | •        | 9                             | ✓ Keep Only ⊘ Exclude ≌<br>20 items selected - SUM of Me | Fi III<br>asure Values: 24,019,343                                      |                                |                 |                             |                                            |                   |
| Contract Nor<br>[(Multiple values)                                                                                                    | (d) flør<br>(der sløtet) • | 01223007 | Contractor's Estimate Package |                                                          | -FD. (2%)                                                               |                                |                 |                             |                                            |                   |
|                                                                                                    |                            |          |                               | HUC FARMS, INC. (4.82%)<br>MARCOM'S MOWING SE            | WICE, LLC (2.09%)                                                       |                                |                 |                             |                                            |                   |
|                                                                                                    |                            | 01223201 | DELHUR INDUSTRIES, INC.       | W. S. CONSTRUCTION CO<br>4-WAY HAULERS, LLC (3.)         | MPANY (3.62%)<br>1%)                                                    |                                |                 |                             |                                            |                   |
|                                                                                                    |                            |          |                               |                                                          | BARRICADES UNLIMITED<br>NICKEL ROCK, LLC (2.58%<br>TOP CONSTRUCTION GOT | (2.19%)<br>)<br>10 110 (1.62%) |                 |                             |                                            |                   |
|                                                                                                    |                            |          | 01233206                      | BONTKE BROTHERS<br>CONSTRUCTION COMPANY                  | CONTRACTORS SERVICE,<br>FLATLINE INC. (5.16%)                           | LTD. (.4%)                     |                 |                             |                                            |                   |
|                                                                                                    |                            |          |                               |                                                          | J. H. ODEN CONTRACTIN<br>MARCOMS CONSTRUCTION                           | (COMPANY (.59%)                |                 |                             |                                            |                   |
|                                                                                                    |                            |          |                               |                                                          |                                                                         |                                |                 |                             |                                            |                   |

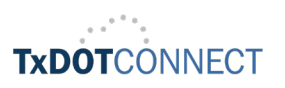

• To view **Contractor Details**, click on the **Contractor Name**.

|                                                                                | District | Detail She | eet              |              |                                            |   |                                                                                                |                |                |        |  |  |
|--------------------------------------------------------------------------------|----------|------------|------------------|--------------|--------------------------------------------|---|------------------------------------------------------------------------------------------------|----------------|----------------|--------|--|--|
| Filters                                                                        | District | Contract N | or Contractor    |              | Sub (%)                                    |   | Amount Under Estimate Paid This Total Estimate Paid Percent Complete<br>Contract Month to Date |                |                |        |  |  |
| Report Type<br>(All)                                                           |          |            |                  |              |                                            |   |                                                                                                |                |                |        |  |  |
| State Let Construction Recapitulation     State Let Maintenance Recapitulation | ABILENE  | 0122300    | J. H. STRAIN & S | ONS, INC.    | CONTRACTORS SERVICE, LTD. (.36%)           | 1 | \$14,731,375.41                                                                                | \$1,625,983.02 | \$7,661,984.09 | 52.01% |  |  |
| <ul> <li>Local Let Maintenance Recapitulation</li> </ul>                       |          |            | 0                | ✓ Keep Onl   | y ⊘ Exclude ≟≄ F4 III                      |   |                                                                                                |                |                |        |  |  |
| (All)                                                                          | *        |            |                  | 20 Items se  | lected · SUM of Measure Values: 24,019,343 |   |                                                                                                |                |                |        |  |  |
| County                                                                         |          |            |                  | J. H. STRAIN | & SONS, INC.                               |   |                                                                                                |                |                |        |  |  |
| (All)                                                                          | *        |            |                  | Contractor   | PINNACLE GRINDING AND GROOVING LLC (:22)   |   |                                                                                                |                |                |        |  |  |
| Contract Nor                                                                   |          | 0122300    | ZACK BURKETT     | 0            | CONTRACTORS SERVICE. LTD. (. 2%)           |   |                                                                                                |                |                |        |  |  |
| Consider consid                                                                |          |            |                  |              | DOURIEA CONTRACTING L.P. (2.05%)           |   |                                                                                                |                |                |        |  |  |
|                                                                                |          |            |                  |              | ULC FADME (NC (4 020)                      |   |                                                                                                |                |                |        |  |  |
|                                                                                |          |            |                  |              | HJC FARMS, INC. (4.82%)                    |   |                                                                                                |                |                |        |  |  |
|                                                                                |          |            |                  |              | MARCOM'S MOWING SERVICE, LLC (2.09%)       |   |                                                                                                |                |                |        |  |  |
|                                                                                |          |            |                  |              | W. S. CONSTRUCTION COMPANY (3.62%)         |   |                                                                                                |                |                |        |  |  |
|                                                                                |          | 01223201   | DELHUR INDUST    | RIES, INC.   | 4-WAY HAULERS, LLC (3.8%)                  |   |                                                                                                |                |                |        |  |  |
|                                                                                |          |            |                  |              | BARRICADES UNLIMITED (2.19%)               |   |                                                                                                |                |                |        |  |  |
|                                                                                |          |            |                  |              | NICKEL ROCK, LLC (2.58%)                   |   |                                                                                                |                |                |        |  |  |
|                                                                                |          |            |                  |              | TRP CONSTRUCTION GROUP, LLC (1.63%)        |   |                                                                                                |                |                |        |  |  |
|                                                                                |          | 01233206   | BONTKE BROTH     | ERS          | CONTRACTORS SERVICE, LTD. (.4%)            |   |                                                                                                |                |                |        |  |  |
|                                                                                |          |            | CONSTRUCTION     | COMPANY      | FLAT LINE, INC. (5.16%)                    |   |                                                                                                |                |                |        |  |  |
|                                                                                |          |            |                  |              | J. H. ODEN CONTRACTING COMPANY (159%)      |   |                                                                                                |                |                |        |  |  |
|                                                                                |          |            |                  |              | MARCOMS CONSTRUCTION LLC ( 79%)            |   |                                                                                                |                |                |        |  |  |
|                                                                                |          |            |                  |              |                                            |   |                                                                                                |                |                |        |  |  |

• To view Sub-contractor Details, click on the Sub-contractor Name.

| Construction Report (Recapitu Project                                                                                    | t Details State F | touse and Sena | te District Monthly Estimat | e Report Vendor Details                        |                          |                           |                                      |                  |
|----------------------------------------------------------------------------------------------------|-------------------|----------------|-----------------------------|------------------------------------------------|--------------------------|---------------------------|--------------------------------------|------------------|
| TEXAS                                                                                                    | DEPA              | RTM            | ENT OF T                    | RANSPORTATION                                  | J                        |                           |                                      |                  |
|                                                                                                    | District          | Detail She     | et                          |                                                |                          |                           |                                      |                  |
| Filters                                                                                                    | District          | Contract Nb    | r Contractor                | Sub (%)                                        | Amount Under<br>Contract | Estimate Paid Thi<br>Mont | is Total Estimate Paid<br>th to Date | Percent Complete |
| Report Type<br>(© (All)                                                                                                  |                   |                |                             |                                                |                          |                           |                                      |                  |
| State Let Construction Recapitulation     State Let Maintenance Recapitulation     I ocal Let Maintenance Recapitulation | ABILENE           | 01223001       | J. H. STRAIN & SONS, INC.   | CONTRACTORS SERVICE, LTD. (.36%)               | \$14,731,375.41          | \$1,625,983.02            | \$7,661,984.09                       | 52.01%           |
| District                                                                                                    |                   |                |                             | DIIBS SPECIAL V Keep Only Ø Exclude 12 F4      | III                      |                           |                                      |                  |
| (All)                                                                                                    | •                 |                |                             | FLATLINE, INC                                  | ULS. 24,020,043          |                           |                                      |                  |
| County                                                                                                    |                   |                |                             | HJC FARMS, IN<br>Contractor's Estimate Package |                          |                           |                                      |                  |
| () mig                                                                                                    |                   |                |                             | PINNACLE GRINDING AND GROOVING LLC (.22%)      |                          |                           |                                      |                  |
| (Multiple values)                                                                                                    | •                 | 01223007       | ZACK BURKETT CO.            | CONTRACTORS SERVICE, LTD. (.2%)                | \$5,368,487,00           |                           |                                      |                  |
|                                                                                                    |                   |                |                             | DOUBLE A CONTRACTING, L.P. (2.05%)             |                          |                           |                                      |                  |
|                                                                                                    |                   |                |                             | HJC FARMS, INC. (4.82%)                        |                          |                           |                                      |                  |
|                                                                                                    |                   |                |                             | MARCOM'S MOWING SERVICE, LLC (2.09%)           |                          |                           |                                      |                  |
|                                                                                                    |                   |                |                             | W. S. CONSTRUCTION COMPANY (3.62%)             |                          |                           |                                      |                  |
|                                                                                                    |                   | 01223201       | DELHUR INDUSTRIES, INC.     | 4-WAY HAULERS, LLC (3.8%)                      |                          |                           |                                      |                  |
|                                                                                                    |                   |                |                             | BARRICADES UNLIMITED (2.19%)                   |                          |                           |                                      |                  |
|                                                                                                    |                   |                |                             | NICKEL ROCK, LLC (2.58%)                       |                          |                           |                                      |                  |
|                                                                                                    |                   |                |                             | TRP CONSTRUCTION GROUP, LLC (1.63%)            |                          |                           |                                      |                  |
|                                                                                                    |                   | 01233206       | BONTKE BROTHERS             | CONTRACTORS SERVICE, LTD. (.4%)                |                          |                           |                                      |                  |
|                                                                                                    |                   |                | CONSTRUCTION COMPANY        | FLAT LINE, INC. (5.16%)                        |                          |                           |                                      |                  |
|                                                                                                    |                   |                |                             | J. H. ODEN CONTRACTING COMPANY (159%)          |                          |                           |                                      |                  |
|                                                                                                    |                   |                |                             | MARCOMS CONSTRUCTION LLC (. 79%)               |                          |                           |                                      |                  |
|                                                                                                    |                   |                |                             |                                                |                          |                           |                                      |                  |

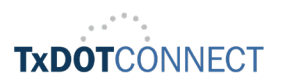

• To view Additional Contract Details, click in the remaining Columns to the right.

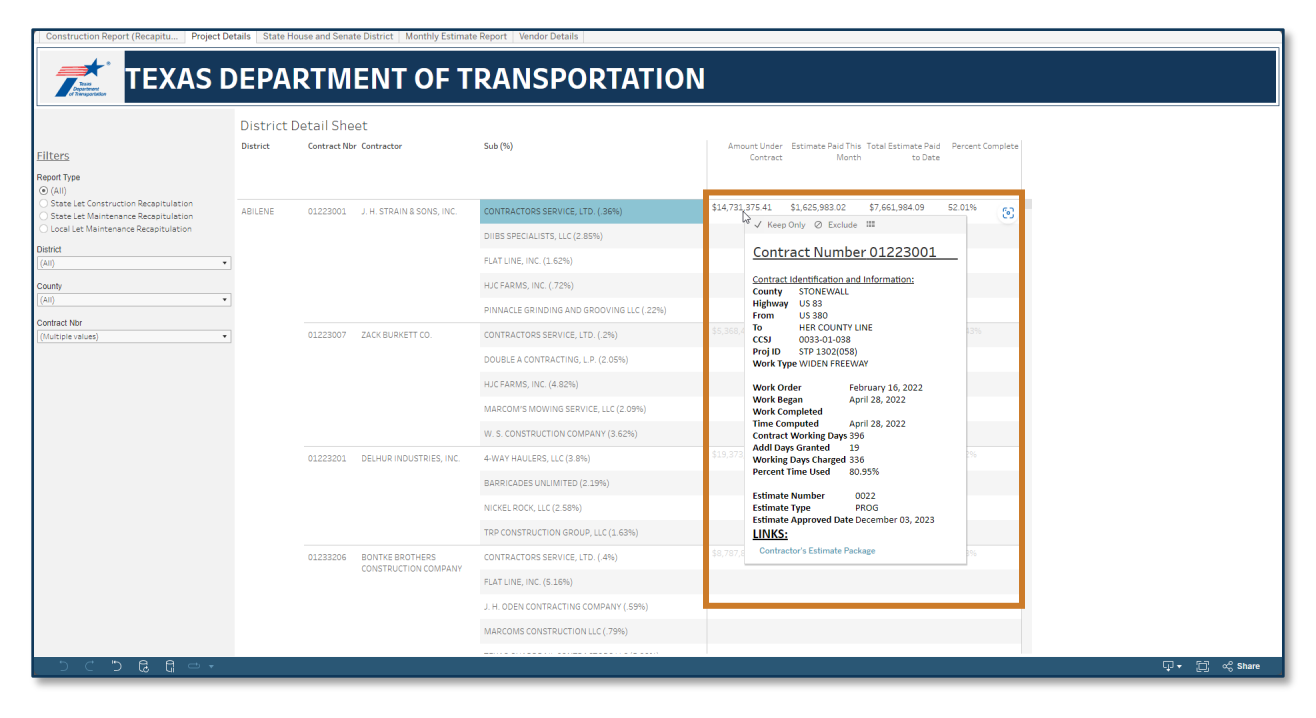

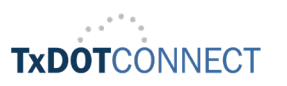

#### Letting Report by Senate / House District

• The letting report displays the construction report recapitulation by senate of house district number. To search for the letting report by Senate / House District, click on the **letting report by Senate / House District**.

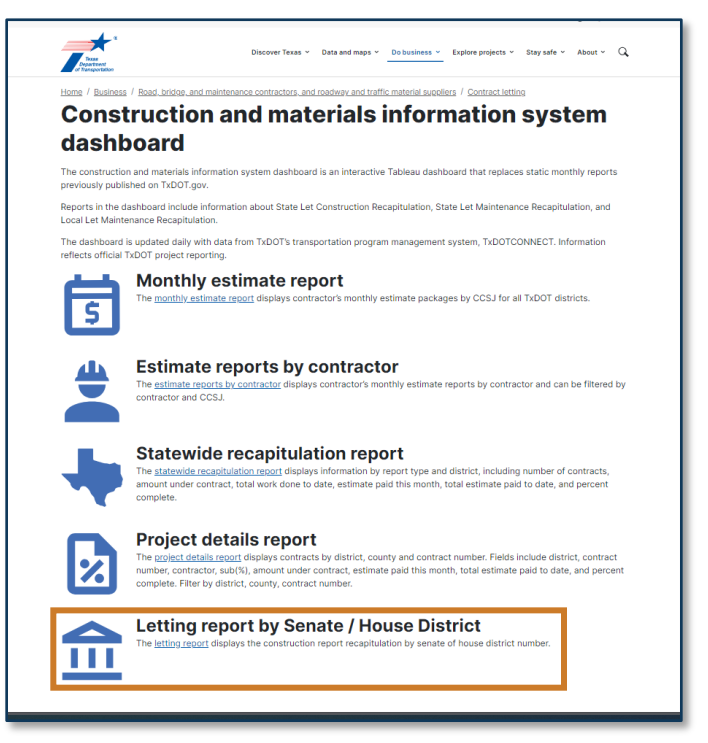

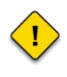

Once in the Construction Report (Recapitulation) by Senate District Number page, you will see a blank page.

• Use the Filters to view a report type by Senate / House District Number.

Construction Report (Recapitu... Project Details State House and Senate District Monthly Estimate Report Vendor Details

| TEXAS DEPARTMENT OF TRANSPORTATION |                                                                |  |  |  |  |  |  |  |  |
|------------------------------------|----------------------------------------------------------------|--|--|--|--|--|--|--|--|
|                                    | Construction Report (Recapitulation) by Senate District Number |  |  |  |  |  |  |  |  |
| <u>Filters</u>                     |                                                                |  |  |  |  |  |  |  |  |
| View Report By                     |                                                                |  |  |  |  |  |  |  |  |
| Senate District Number             | •                                                              |  |  |  |  |  |  |  |  |
| Senate District Number             |                                                                |  |  |  |  |  |  |  |  |
| Select a District                  | •                                                              |  |  |  |  |  |  |  |  |
| House District Number              |                                                                |  |  |  |  |  |  |  |  |
| Select a District                  | •                                                              |  |  |  |  |  |  |  |  |
|                                    |                                                                |  |  |  |  |  |  |  |  |
|                                    |                                                                |  |  |  |  |  |  |  |  |
|                                    |                                                                |  |  |  |  |  |  |  |  |
|                                    |                                                                |  |  |  |  |  |  |  |  |
|                                    |                                                                |  |  |  |  |  |  |  |  |

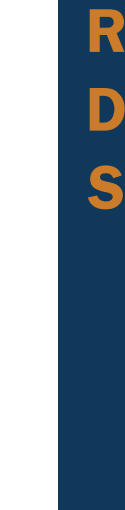

D

A

S

Η

B

0

A

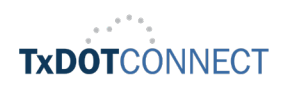

• To view reports by Senate District Number, select the Senate District Number and the total number of projects under construction together with the total obligated amounts will be displayed.

| TEXAS                                                    | DEPA                                                                                        | RTME        | NT OF T                             | RANSPORTATI                       | ON              |  |  |  |
|----------------------------------------------------------|---------------------------------------------------------------------------------------------|-------------|-------------------------------------|-----------------------------------|-----------------|--|--|--|
|                                                          | Construct                                                                                   | ion Report  | (Recapitulation)                    | by Senate District Number         |                 |  |  |  |
| <u>ilters</u><br>New Report By<br>Senate District Number | Total number of porjects under construction, 79<br>Total collipsted amount: \$26,943,778.96 |             |                                     |                                   |                 |  |  |  |
| enate District Number                                    | District                                                                                    | County      | Ccsj Project Nbr                    | Other Sharing Districts           |                 |  |  |  |
| )                                                        | ABILENE                                                                                     | CALLAHAN    | 0007-01-062 BR<br>2019(388)         | 00010                             | \$7,267,838.13  |  |  |  |
| use District Number<br>elect a District                  | •                                                                                           |             | 0007-02-057 BR<br>2023(488)         | 00010                             | \$5,635,009.81  |  |  |  |
|                                                          |                                                                                             |             | 0437-04-034 BR<br>2023(912)         | 00010                             | \$3,377,698.15  |  |  |  |
|                                                          |                                                                                             |             | 2638-03-012 F 2B23(258)             | 00010                             | \$1,595,477.54  |  |  |  |
|                                                          |                                                                                             | NOLAN       | 0006-03-145 BR<br>2023(687)         | 00010 00028 00031                 | \$2,739,348.25  |  |  |  |
|                                                          |                                                                                             | SHACKELFORD | 0437-01-025 F 2024(476)             | 00010  00010  00028  00028  00031 | \$12,676,446.45 |  |  |  |
|                                                          | BROWNWOOD                                                                                   | BROWN       | 0054-06-105 C 54-6-105              | 00010                             | \$859,283.15    |  |  |  |
|                                                          |                                                                                             |             | 0079-01-038 C 79-1-38               | 00010                             | \$3,144,672.69  |  |  |  |
|                                                          |                                                                                             |             | 0128-01-111 F 2022(487)             | 00010                             | \$5,065,819.07  |  |  |  |
|                                                          |                                                                                             |             | 0923-00-075 STP<br>2022(592)H<br>ES | 00010  00022                      | \$273,049.00    |  |  |  |
|                                                          |                                                                                             |             | 0923-06-086 BR<br>2022(435)         | 00010  00024                      | \$1,592,930.50  |  |  |  |
|                                                          |                                                                                             |             | 2013-02-014 STP<br>2023(700)H<br>ES | 00010                             | \$2,672,280.79  |  |  |  |
|                                                          |                                                                                             |             | 2570-01-011 STP<br>2022(708)H<br>FS | 00010                             | \$3,206,811.47  |  |  |  |

 To view reports by House District Number, select the House District Number and the total number of projects under construction together with the total obligated amounts will be displayed.

| Construction Report (Recapitu Project  | Details State               | e House and S                        | enate District Monthly E                | timate Report Vendor Details                                                                                                    |                  |  |   |
|----------------------------------------|-----------------------------|--------------------------------------|-----------------------------------------|----------------------------------------------------------------------------------------------------|------------------|--|---|
| TEXAS                                  | DEPA                        | ARTI                                 | <b>JENT OF</b>                          | TRANSPORTAT                                                                                                    | ION              |  |   |
| of Damportation                        |                             |                                      |                                         |                                                                                                    |                  |  |   |
|                                        | Constr                      | uction Re                            | eport (Recapitulat                      | ion) by House District Number                                                                                                    |                  |  |   |
| ilters                                 | Total numbe<br>Total obliga | er of porjects u<br>sted amount: \$: | inder construction: 32<br>13,750,890.65 |                                                                                                    |                  |  |   |
| New Report By<br>House District Number |                             |                                      |                                         |                                                                                                    |                  |  |   |
| Senate District Number                 | District                    | County                               | Ccsj Project Nbr                        | Other Sharing Districts                                                                                                    |                  |  |   |
| Select a District                      | DALLAS                      | DALLAS                               | 0197-02-133 CM<br>2022(485)             | 0004 0004 000109 000110                                                                                                    | \$2,097,982.44   |  |   |
| House District Number<br>4             |                             |                                      | 0918-00-333 C 918-00-<br>333            | 0004 0008 00010 00033 00063 00064 00065 <br>00066 00067 00070 00089 000100 000102 <br>000103 000104 000105 000106 000107 000108.         | \$994,600.00     |  |   |
|                                        |                             | DENTON                               | 0081-13-069 2023(612)H<br>ES            | 0004 00064                                                                                                    | \$725,999.98     |  |   |
|                                        |                             | KAUFMAN                              | 0095-03-080 F 2022(793)                 | 0004                                                                                                    | \$119,624,127.06 |  |   |
|                                        |                             |                                      | 0095-03-107 F 2023(084)                 | 00010  000109  000109  000111  0002  0004 <br>00033  0004  00057  00064  00065  00061  00061 <br>00066  00064  00066  00067  0008  00089 | \$22,378,639.72  |  |   |
|                                        |                             |                                      | 0095-04-069 CM 2022(384)                | 0004                                                                                                    | \$15,889,677.16  |  |   |
|                                        |                             |                                      | 0095-04-072 F 2022(483)                 | 000102  000112  000103  00033  00067  00070 <br>000112  0004                                                                             | \$2,739,303.07   |  |   |
|                                        |                             |                                      | 0095-04-074 C 95-4-74                   | 0002  0004  0004                                                                                                    | \$4,616,246.31   |  |   |
|                                        |                             |                                      | 0095-05-063 F 2022(826)                 | 000103 000110 0004                                                                                                    | \$2,180,124.00   |  |   |
|                                        |                             |                                      | 0095-05-064 STP<br>2823(096)H<br>ES     | 0004                                                                                                    | \$1,093,599.90   |  |   |
|                                        |                             |                                      | 0095-14-033 C 95-14-33                  | 000104 000111 000107 000110 000113 000109 <br>000110 0002 0004 0004 0004 000110 000113                                                   | \$2,156,899.85   |  |   |
|                                        |                             |                                      | 0173-02-077 STP<br>2023(438)H<br>ES     | 0004                                                                                                    | \$11,500,976.95  |  |   |
|                                        |                             |                                      | 0173-04-057 C173-4-57                   | 0004                                                                                                    | \$5,936,567.81   |  |   |
| うく う ほ ほ ー・                            |                             |                                      |                                         |                                                                                                    |                  |  | ę |

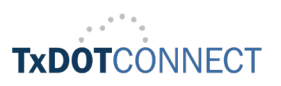